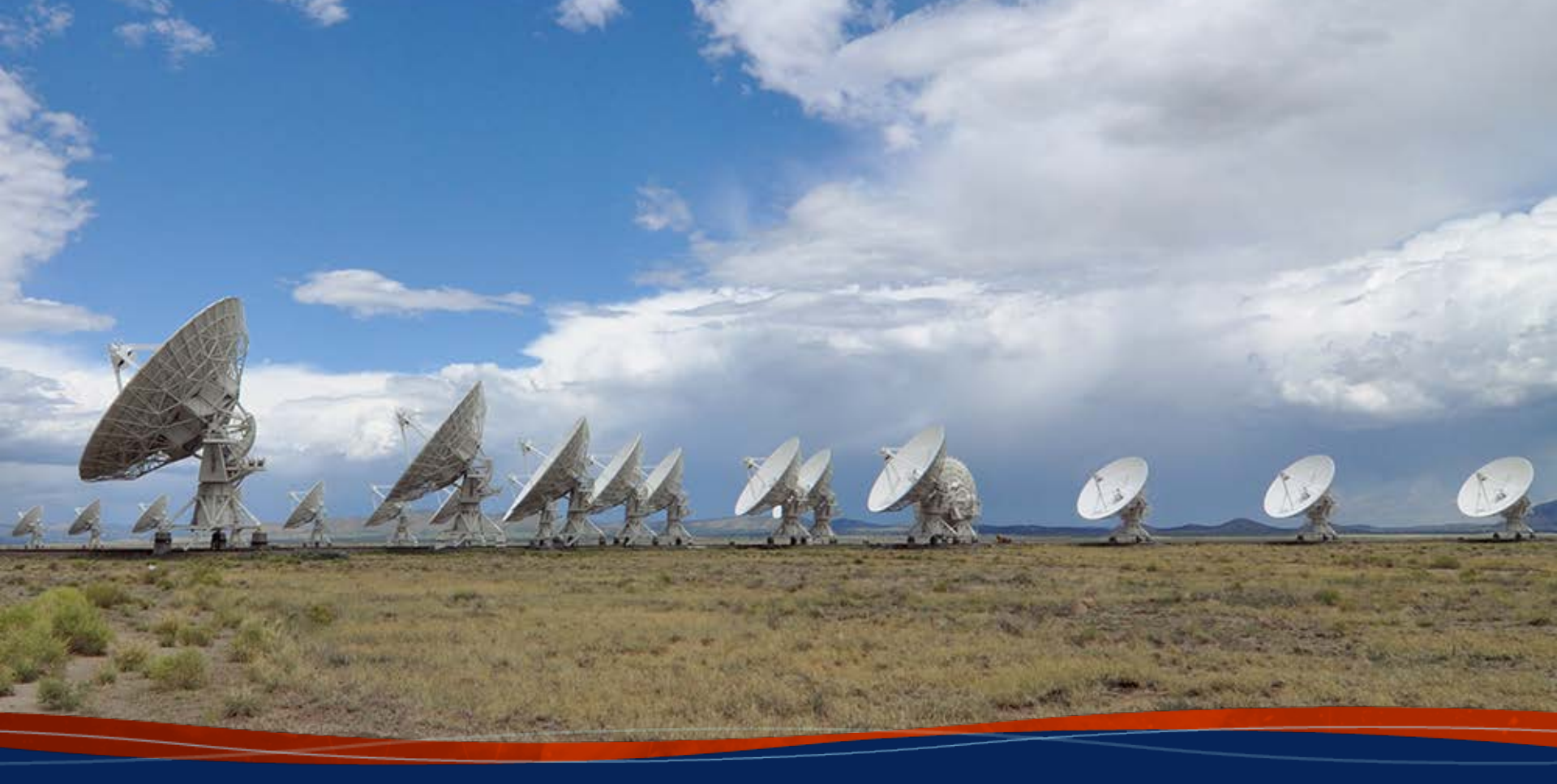

Visibility Data Inspection Loránt Sjouwerman, NRAO

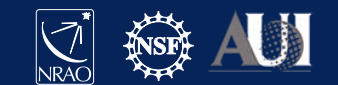

## Goal: prepare for (easier) calibration

### Examine the visibility data, start from archive download

- Science Data Model (SDM) and Binary Data Format (BDF)
  - SDM = metadata; sources, antennas, correlator, weather, etc
  - BDF = single scan data ("missing BDF": scan lost)
- Convert to data reduction package format, here CASA
- Retrace observing schedule, observing conditions
  - Data structure, scan intents, antennas, operator logs (cf. OPT)
- Remove (flag) problematic data, items for watchlist
  - Known issues (off-source, unused antenna)
  - Unforeseen issues (RFI, unnoticed by operator)
  - Questionable data (may need flagging later, or not..)

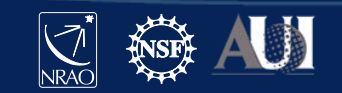

### CASA

- See previous lecture...
- Documentation is available at
  - <u>http://casa.nrao.edu/</u>
- Training material is available at
  - <u>http://casaguides.nrao.edu/</u>
- For help use the NRAO helpdesk at
  - <u>http://help.nrao.edu/</u>
- CASA 6.2.1 will be used at this workshop
  - Type "casa –ls" to find the exact version string
  - Then "casa [-r <version-string>]" to start

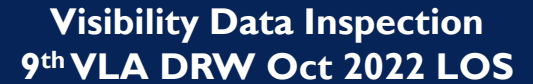

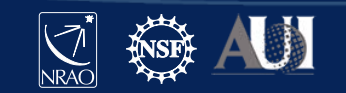

### Loading the data: importasdm

### Goal: convert SDM/BDF into CASA visibility data format

- Skip if CASA MS ("measurement set") format is downloaded
- Task importasdm converts SDM/BDF to MS for CASA processing
  - importvla for older data; more options like importfits ..
- *importasdm* understands and applies VLA online flags:

| Visibility Data Inspection |                    |   |                                 |  |  |  |
|----------------------------|--------------------|---|---------------------------------|--|--|--|
|                            | go                 |   | execute task                    |  |  |  |
|                            | inp                |   | review parameter selections     |  |  |  |
|                            | applyflags         |   | True                            |  |  |  |
|                            | ocorr_mode         | = | 'co'                            |  |  |  |
| Write:                     | vis                | = | 'CASA_MS_directory_string'      |  |  |  |
| Read:                      | asdm               | = | 'SDM/BDF_directory_string'      |  |  |  |
|                            | inp                |   | review parameter options        |  |  |  |
|                            | default importasdm |   | set task and default parameters |  |  |  |
|                            |                    |   |                                 |  |  |  |

## Loading the data: flagdata

If applyflags=False (default) a FLAG\_CMD table is created

- Examine, list/plot (before applying by default) using *flagcmd* 
  - Also used for other flagging operations, see later in this talk
- Additional useful a-priori flagging uses flagdata (also see later)

|                 | default flagdata |        | set task and default parameters |
|-----------------|------------------|--------|---------------------------------|
| Read/write:     | vis              | =      | 'CASA_MS_directory_string'      |
| Shadowing:      | mode             | =      | 'shadow'                        |
|                 | inp              | =      | review parameter selections     |
|                 | go               | =      | execute task                    |
| Pure zero data: | mode             | =      | ʻclip'                          |
|                 | correlation      |        | 'ABS_ALL'                       |
|                 | clipzeros        |        | True                            |
|                 | go               |        | execute task                    |
|                 | Vi               | sibili | ty Data Inspection              |

OS

**DRW Oct 2022 L** 

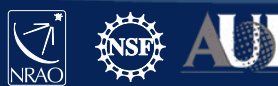

### Examine your observation/data

Goal: know your data content and find/fix possible issues (that will give problems) before starting the calibration

- Operator observing log (email to observers)
  - <u>http://www.vla.nrao.edu/cgi-bin/oplogs.cgi</u>
- Plotting the antenna positions: *plotants* 
  - Array configuration, possible reference antennas
- Observing summary: listobs
  - Calibrator sources, scan intents, spectral configurations, etc..
- Plotting/displaying/editing data: *plotms* 
  - Examine, assess, act: (visibility) to be or not to be (retained)
- (pipeline operations weblog might be useful too if available)

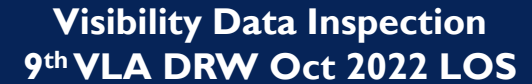

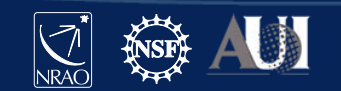

### **Operator observing log**

#### Goal: first impression about the observation

• Array status, weather, antenna problems etc, downtime measure

| VLA OBS                                          | FPV                                             |                                                    |                                            |                    | 201               | 8-10-04       | _0541       | L_TD      | RW0001       |                  |                   |                                                                                                    |                                           |                        |             |                 |
|--------------------------------------------------|-------------------------------------------------|----------------------------------------------------|--------------------------------------------|--------------------|-------------------|---------------|-------------|-----------|--------------|------------------|-------------------|----------------------------------------------------------------------------------------------------|-------------------------------------------|------------------------|-------------|-----------------|
| Observ Ontes                                     | 04-Oct-2018                                     | Brojecti                                           | TDRW0001                                   |                    | # Cubamave        | 1             | Observation | Trener 1  | Fort         | 1                |                   |                                                                                                    |                                           |                        |             |                 |
| Core uration:                                    | D                                               | Observer(PT):                                      | Dr. Emmanuel Mo                            | an                 | # Subarrays:      | 1             | Band(c) Hee | dype: 1   | res.         |                  |                   |                                                                                                    |                                           |                        |             |                 |
| Do missioned                                     | 27                                              | CDServer(FI).                                      | 25624404                                   |                    |                   |               | pand(s) use | u. (      |              |                  |                   |                                                                                                    |                                           |                        |             |                 |
| De nimissioneu.                                  | 27                                              | Source File(s):                                    | TDRW0001 cb35                              | 494 1 1            |                   |               |             |           |              |                  |                   |                                                                                                    |                                           |                        |             |                 |
|                                                  |                                                 | Observer E-mail                                    | emomiian@n                                 | -du                |                   |               |             |           |              |                  |                   |                                                                                                    |                                           |                        |             |                 |
|                                                  |                                                 | Operator(s):                                       | Kennet                                     |                    |                   |               |             |           |              |                  |                   |                                                                                                    |                                           |                        |             |                 |
|                                                  |                                                 | operator(5):                                       | 0011                                       |                    |                   |               |             |           |              | 1                |                   |                                                                                                    |                                           |                        |             |                 |
| Adobe PDF version of<br>Visibility data is updat | this log is located at:<br>ed each day at IAT/U | nttp://www.vla.nrao.ed<br>T midnight and is availa | u/operators/logs/<br>ble from the online a | rchive at: https:/ | /archive.nrao.eo  | lu            |             |           |              | VLA OBS          | ERVING            | LOG                                                                                                    | 2018-10-04                                | _0541                  | _TD         | RW0001          |
|                                                  |                                                 |                                                    | Wind Speed &                               | Bar. Pressure      |                   |               |             |           |              |                  |                   | internitient?                                                                                                    | d in the court                            | /                      | +           |                 |
| Time (17                                         | Dew Point (C)                                   | Temp. (C)                                          | Direction (avg)                            | (mbars)            | Phase (degs       |               | Rer         | narks     |              |                  |                   | - If possible, a spectrum of the RFI should be include                                                                                                    | d in the e-mail.                          | /                      | +           |                 |
| 040 .+4:10                                       | 6.2                                             | 17.2                                               | SW at 6.7 m/s                              | 789.7              | 4.3               | Sky cover 2.  | Cumuliforr  | n clouds. |              |                  |                   | Inanks very much for your support, this information                                                                                                    |                                           |                        |             |                 |
| ct 6:46:31                                       | 7.0                                             | 14.3                                               | SW at 4.7 m/s                              | 789.4              | 4.7               | Sky cover 10% | Stratiform  | n clouds. |              |                  |                   | updated on the construction of the second second se | an ida (mada a / fi/                      |                        |             |                 |
|                                                  |                                                 |                                                    |                                            |                    |                   |               |             |           |              | 040ct 5:41:20    |                   | Lastanaas in the Diarray may be shadowed at low eleving                                                                                                    | signer If shadowing                       | ,!                     |             |                 |
|                                                  |                                                 |                                                    |                                            |                    |                   |               |             |           |              | 04001 3.41.1     |                   | Antennas in the Dranay may be shadowed at low elev                                                                                                    | auons. Il shauowing                       |                        |             |                 |
|                                                  |                                                 |                                                    |                                            |                    |                   |               |             |           |              | 040ct 5:41:30    |                   | NOTE: The VLA is still recovering from a long nower                                                                                                    | utage and these data may                  | /                      |             |                 |
|                                                  |                                                 |                                                    |                                            |                    |                   |               |             |           |              | 04001 3.41.50    |                   | have unusual artifacts missing antennas or IEs ect                                                                                                    | n them NRAO staff will                    | /                      | + +         |                 |
|                                                  |                                                 |                                                    |                                            |                    | 1                 |               |             |           |              |                  |                   | evamine the data closely after obsenting to determine                                                                                                    | if they meet the criteria for             |                        |             |                 |
|                                                  |                                                 |                                                    |                                            |                    |                   |               |             |           |              |                  |                   | a successful observation                                                                                                    | If they meet the chiefta for              |                        | <u> </u>    |                 |
| Number o                                         | f antennas used:                                | 27                                                 |                                            |                    |                   |               |             |           |              | 040rt 5:41:30    | 040ct 8:32:51     | Antenna(s) 5 (Data: Corrunted):                                                                                                    | FRONT END                                 | -959                   | 0.97        | 165.4           |
|                                                  |                                                 |                                                    |                                            |                    |                   |               |             |           | Down Time    | 01000 3.11150    | 010000.02.01      | S-band receiver cooling after work performed, current                                                                                                    | ly 65/177K                                |                        | 0.57        | 105.1           |
| Start Time                                       | End Time                                        |                                                    | Comm                                       | nents/Outages      |                   | -             | Form #      | #Ants     | (in minutes) | 040ct 5:41:30    | 040ct 8:32:51     | Antenna(s) 12 (Data: Corrupted):                                                                                                    | C <sup>D</sup> NICS                       | PM                     | 0.03        | 5.8             |
| 04Oct 5:41:30                                    |                                                 | Starting project TDI                               | RW0001.                                    |                    |                   |               |             | +         |              |                  | 0.000.002.02      | C-band receiver warm for cold head replacement                                                                                                    |                                           | ,                      | 0.00        | 0.0             |
| 04Oct 5:41:30                                    |                                                 | The band(s) used is                                | s(are): C S.                               |                    |                   |               |             | +         |              | 040ct 5:57:00    |                   | Your new operator(s) is(are): Sam Gilmore                                                                                                    |                                           |                        |             |                 |
| 04Oct 5:44:06                                    |                                                 | On source 0137+33                                  | 1=3C48 w                                   | ailable antenna    | S.                |               |             | +         |              |                  |                   |                                                                                                    |                                           |                        |             |                 |
| 040ct 5:41:30                                    |                                                 | To access your data                                | - NRAO an                                  | chive visit:       |                   |               |             |           |              |                  |                   |                                                                                                    |                                           |                        |             |                 |
|                                                  |                                                 | https://science                                    | .edu/facilities/vla/a                      | archive.           |                   |               | <u> </u>    | +         |              |                  |                   |                                                                                                    |                                           |                        |             |                 |
|                                                  |                                                 | All VLA Le data                                    | are processed thro                         | ough the VLA ca    | alibration pipeli | ne. Details   |             | +         |              |                  |                   |                                                                                                    |                                           |                        |             |                 |
|                                                  |                                                 | nttps://scier                                      | ce.nrao.edu/faciliti                       | es/via/data-proc   | cessing/pipelin   | ē.            |             | +         |              |                  |                   |                                                                                                    |                                           |                        |             |                 |
|                                                  |                                                 | or further question                                | is please use the N                        | KAO neipoleska     | t:                |               |             | +         |              |                  |                   |                                                                                                    |                                           |                        |             |                 |
| 040 1 5 44 00                                    |                                                 | https://science.nrac                               | edu/observing/hel                          | Ipdesk.            |                   |               |             | +         |              |                  |                   | 1                                                                                                    |                                           |                        |             |                 |
| 04Oct 5:41:30                                    |                                                 | Note: To support o                                 | Ir ongoing RFI mon                         | nitoring efforts,  | any feedback f    | rom your      |             | +         |              |                  |                   |                                                                                                    |                                           |                        |             |                 |
|                                                  |                                                 | program on KFI car                                 | be sent to: nrao-ri                        | ri@nrao.edu.       |                   |               |             | +         |              |                  |                   |                                                                                                    |                                           |                        |             |                 |
|                                                  | · · · · · · · · · · · · · · · · · · ·           | Observation (assi                                  | i to provide is:                           |                    |                   |               | <u> </u>    | +         |              |                  |                   |                                                                                                    |                                           |                        |             |                 |
|                                                  |                                                 | - Observation/proj                                 | act coue                                   | ione               |                   |               |             |           |              |                  |                   |                                                                                                    |                                           |                        |             |                 |
|                                                  |                                                 | - Frequency and The                                | re of the REL signal                       | in particular if   | t is continuour   |               |             |           |              |                  |                   |                                                                                                    |                                           | L/                     |             |                 |
|                                                  |                                                 | - The characteristic                               | s of the KFI signal,                       | in particular n    | ic is continuous  |               |             |           |              |                  |                   |                                                                                                    |                                           | ·]                     |             |                 |
|                                                  |                                                 |                                                    |                                            |                    |                   |               |             |           |              |                  |                   |                                                                                                    |                                           |                        |             |                 |
|                                                  |                                                 |                                                    |                                            |                    |                   |               |             |           |              |                  |                   |                                                                                                    |                                           | <u></u>                |             |                 |
|                                                  |                                                 |                                                    |                                            |                    |                   |               |             |           |              | Project End Time |                   |                                                                                                    | otal Project Time (minutes<br>x 27 ants.) | Down Time<br>Total Tir | e% of<br>me | Total Down Time |
|                                                  |                                                 |                                                    |                                            |                    |                   |               |             |           |              | 040ct 8:32:51    | End of project TD | DRW0001                                                                                                    | 4626.5                                    | 3.7%                   | 6           | 171.2           |
|                                                  |                                                 |                                                    |                                            |                    |                   |               |             |           |              |                  |                   |                                                                                                    |                                           |                        |             |                 |

Visibility Data Inspection 9<sup>th</sup> VLA DRW Oct 2022 LOS

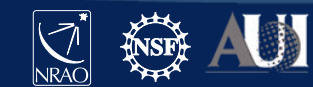

## Choosing the reference antenna(s)

### Goal: good 'refant' reduces loss due to flagging/calibration

- Use plotants:
- Baselines/uv-dist not too long
  - Near physical array center
    - Use listobs/vishead
  - e.g. 08-pad: [WNE]08
    - A: inner antennas
    - **D**: no shadowing !
- Good on all calibrator scans
  - Target scans irrelevant
  - No antenna "issues"
  - Clean from RFI

| default plotants |   | set task and default<br>parameters |
|------------------|---|------------------------------------|
| inp              |   | review parameter<br>options        |
| vis              | = | 'CASA_MS_directory_<br>string'     |
| antindex         | = | True                               |
| inp              |   | review parameter<br>selections     |
| go               |   | execute task                       |

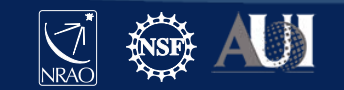

Visibility Data Inspection 9<sup>th</sup> VLA DRW Oct 2022 LOS

## Choosing the reference antenna(s)

### Goal: good 'refant' reduces loss due to flagging/calibration

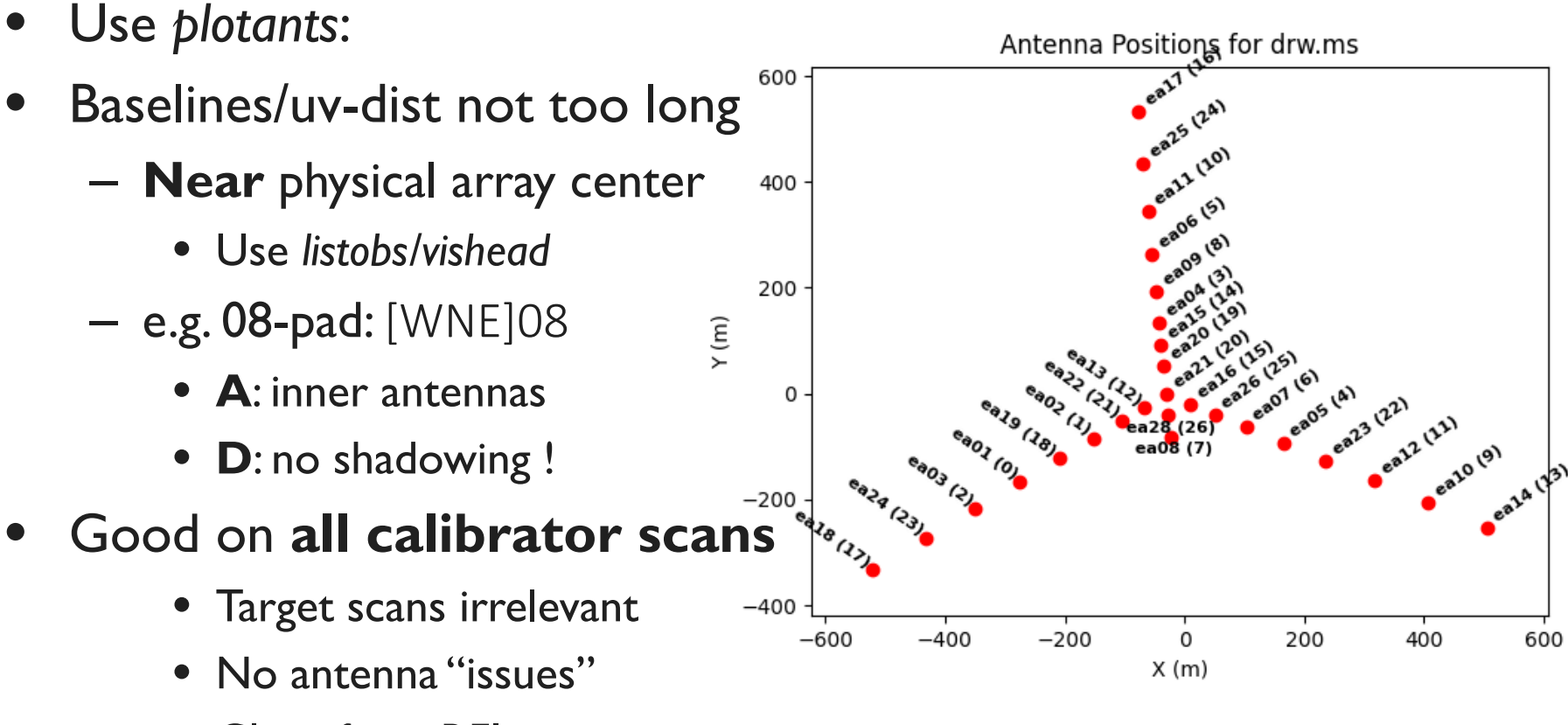

• Clean from RFI

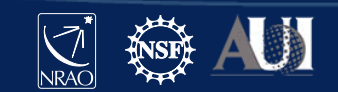

Visibility Data Inspection 9<sup>th</sup>VLA DRW Oct 2022 LOS

## **Observing structure**

### Goal: identify key strategy, scan outline, calibration hints

- Use listobs (not vishead):
- Source (i.e. field) names
- Scan intents: calibrators
  - Flux density
  - Bandpass
  - Gain (phase and amp!)
- Correlator setup
  - Spectral windows
    - (IFs/subbands, channels)
  - Polarization
  - Doppler setting

| default listobs |   | set task and default<br>parameters |
|-----------------|---|------------------------------------|
| vis             | = | 'CASA_MS_directory_string'         |
| inp             |   | review parameter selections        |
| go              |   | execute task                       |
| NOTE:           |   |                                    |
| listfile        | = | 'output_filename_string'           |

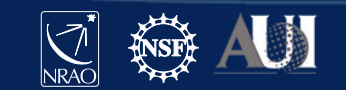

Visibility Data Inspection 9<sup>th</sup>VLA DRW Oct 2022 LOS

## **Observing structure**

#### Goal: identify key strategy, scan outline, calibration hints

- Use listobs (not vishead):
- Source (i.e. field) names
- Scan intents: calibrators
  - Flux density
  - Bandpass
  - Gain (phase and amp!)
- Correlator setup
  - Spectral windows

     (IFs/subbands, channels)
  - Polarization
  - Doppler setting

| 7   |           |          |          | -,       |        |         |        |                      |       |
|-----|-----------|----------|----------|----------|--------|---------|--------|----------------------|-------|
| Ĩ., | Observ    | ationID  | = 0      | Ar       | rayID  |         |        |                      |       |
|     | Date      | Ti       | merange  | (UTC)    |        | Scan    | FldIa  | ldName               |       |
|     | 04-Oct-   | 2018/05  | :49:05.0 | ) - (.:5 | 3:25.0 | 5       | 0      | 0137 731=3C4         | 8     |
|     |           | 05       | :55:05.0 | 0 05:5   | 7:55.0 | 6       | 1      | J2355+ <u>s</u> 50   |       |
|     |           | 06       | :00:10   | - 06:0   | 3:55.0 | 7       | 2      | J0259+074            |       |
|     |           | 06       | :04:05.0 | 0 - 06:1 | 8:55.0 | 8       | 3      | 3C75                 |       |
|     |           | 06       | :19://.( | 0 - 06:2 | 0:10.0 | 9       | 2      | J0259+0747           |       |
|     |           | 06       | :20 15.0 | 0 - 06:3 | 5:05.0 | 10      | 3      | 3C75                 |       |
|     |           | 06       | :35.15.0 | 0 - 06:3 | 6:20.0 | 11      | 2      | J0259+0747           |       |
|     |           | 06       | :3:30.0  | 0 - 06:5 | 1:20.0 | 12      | 3      | 3C75                 |       |
|     |           | 06       | :5.:25.0 | 0 - 06:5 | 2:30.0 | 13      | 2      | J0259+0747           |       |
|     |           | 06       | : 2:40.0 | 0 - 07:0 | 7:30.0 | 14      | 3      | 3C75                 |       |
|     |           | 07       | : 7:40.0 | 0 - 07:0 | 8:45.0 | 15      | 2      | J0259+0747           |       |
|     |           | 07       | :(3:50.0 | 0 - 07:2 | 3:40.0 | 16      | 3      | 3C75                 |       |
|     |           | 07       | :2:50.0  | 0 - 07:2 | 6:25.0 | 17      | 2      | J0259+0747           |       |
|     |           | 07       | :2:35.0  | 0 - 07:4 | 1:25.0 | 18      | 3      | 3C75                 |       |
|     |           | 07       | :41 30.0 | 0 - 07:4 | 2:40.0 | 19      | 2      | J0259+0747           |       |
|     |           | 07       | :42:5.0  | 0 - 07:5 | 7:35.0 | 20      | 3      | 3C75                 |       |
|     |           | 07       | :57:4 (  | 0 - 07:5 | 8:50.0 | 21      | 2      | J0259+0747           |       |
|     |           | 07       | :59:00.  | - 08:1   | 3:50.0 | 22      | 3      | 3C75                 |       |
|     |           | 08       | :13:55.0 | 08:1     | 5:05.0 | 23      | 2      | J0259+07 .7          |       |
|     |           | 08       | :15:10.0 | ) – 9:3  | 0:00.0 | 24      | 3      | 3C75                 |       |
|     |           | 08       | :30:10.0 | 0 - 08.  | 2.45.0 | 25      | 2      | 9+0747 <del>مر</del> |       |
|     |           | (nRow    | s = Tota | al numbe | r ol   | Dor     | 1      |                      |       |
|     | Fields: 4 |          |          |          |        |         |        |                      |       |
|     | ID Co     | de Nati  |          |          | RA     |         | De     | ec1                  | Epoc  |
|     | 0 NO      | J137∙    | +331=3C4 | 18       | 01:37: | 41.2994 | 31 +33 | 3.09.35.132.         | J200  |
| 、   | 1 NO      | E J235   | 5+4950   |          | 23:55: | 09.4581 | 69 +49 | 0.50.08.3400         | J200  |
| ;)  | 2 NO      | N. 1025  | 9+0747   |          | 02:59: | 27.0766 | 33 +07 | 1.47.39.643          | J200  |
| ')  | 3 NO      | NE 3C.   |          |          | 02:57: | 42.6300 | 00 +06 | 5.01.01.0000         | J200  |
|     | Spectral  | Windows  | : (8     |          |        |         |        | . unique pola        | rizat |
|     | SpwID     | Name     |          | mans     |        | Ch0 (M  | Hz) (  | ChanWid(kHz)         | TotB  |
|     | 0         | EVLA_S#  | 20#2     | 58       | TOPO   | . 194.  | 000    | 2000.000             | 11    |
|     | 1         | EVLA_    | A0C0#3   | 58       | TOPO   | 262     | 000    | 2000.000             | 11    |
|     | 2         | EVLA S#3 | A0C0#4   | 58       | TOPO   | 2750    | 000    | 2000.000             | 11    |
|     | 3         | EVLA S#2 | A0C0#5   | 58       | TOPO   | 2878.   | 00     | 2000.000             | 11    |
|     | 4         | EVLA S## | A0C0#6   | 58       | TOPO   | 3006    | 000    | 2000.000             | 11    |
|     | 5         | EVLA_    | 30C0#7   | 58       | TOPO   | 312     | 000    | 2000.000             | 11    |
|     | 6         | EVLA_S#  | AL 0#8   | 58       | TOPO   | 262.    | 000    | 2000.000             | 11    |
| _   | 7         | EVLA S#2 | AOCO#>   |          |        | 3390.   | 000    | 2000.000             | 11    |

Visibility Data Inspection 9<sup>th</sup> VLA DRW Oct 2022 LOS

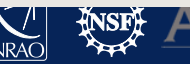

### Examine MS visibility data: plotms

#### Intermezzo: introduction to *plotms* GUI and panels:

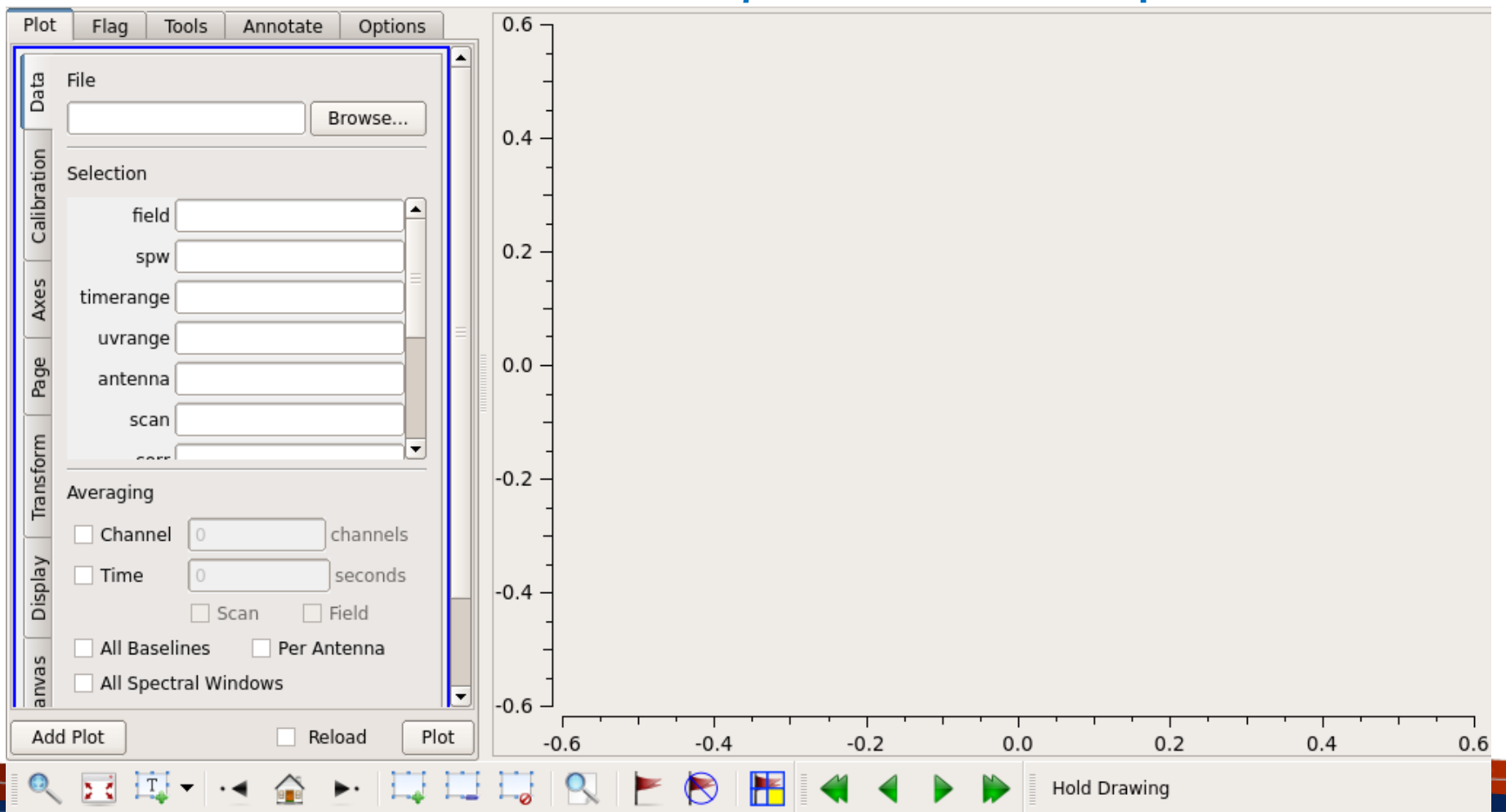

Visibility Data Inspection 9<sup>th</sup> VLA DRW Oct 2022 LOS

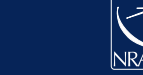

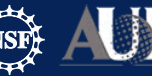

### Examine MS visibility data: plotms

#### Intermezzo: introduction to plotms GUI and panels:

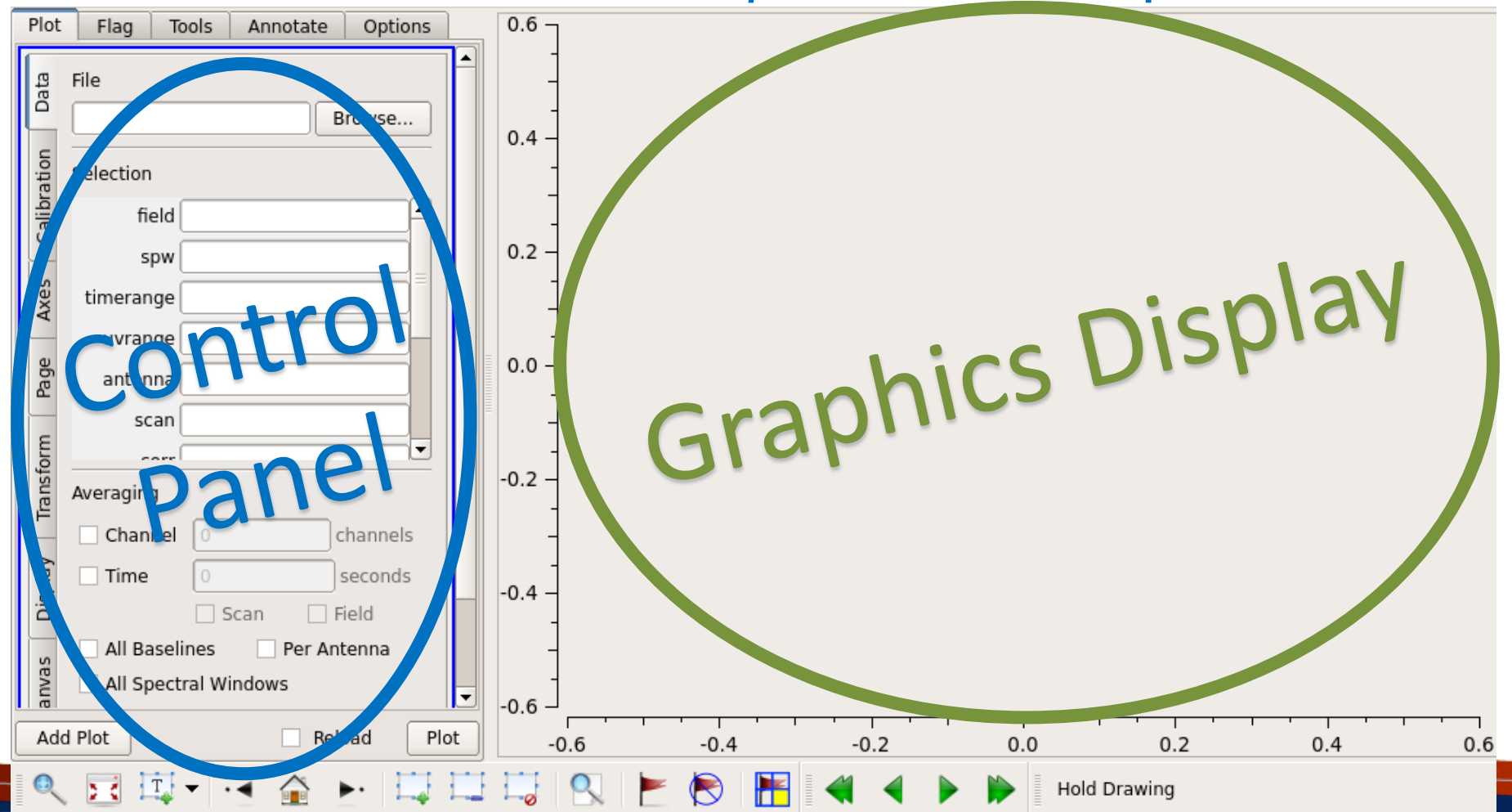

Visibility Data Inspection 9<sup>th</sup> VLA DRW Oct 2022 LOS

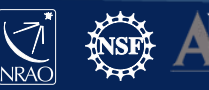

### Examine MS visibility data: plotms

Intermezzo: introduction to plotms GUI and panels:

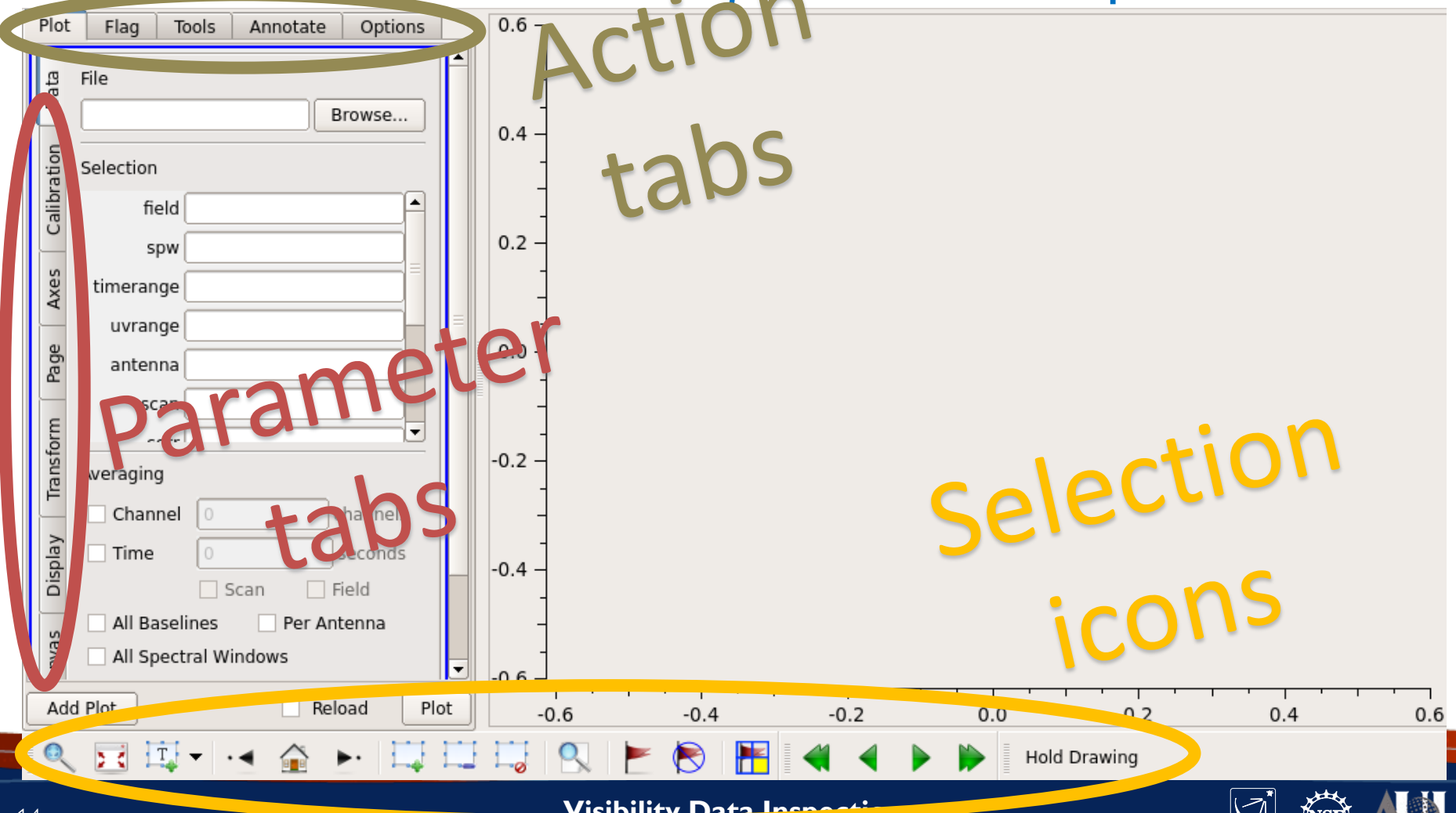

### **Control panel parameters**

#### Axes options

- Typical **X Axis** selections (not all):
  - 'time'/'scan'/'field'
  - 'frequency'(freq)/'spw'
  - 'channel'(chan)/'velocity'(vel)
  - 'antennal'(antl)/'antenna2'(ant2)/'baseline'
  - 'UVdist'/'UVwave'
- Typical **Data** (i.e.Y-axis) selections:
  - 'amplitude'(amp)
  - 'phase'
  - 'real'/'imaginary'(imag)
  - 'weight'(wt)/'flag'

| Plot        | Flag Tools Annotate Options                                                         |
|-------------|-------------------------------------------------------------------------------------|
| Data        | X Axis: Time                                                                        |
| Calibration | Cached:<br>Attach:<br>Top  Bottom<br>Range: Automatic<br>2018/10/04/05:49:07.242 to |
| Axes        | 2018/10/04/08:32:42.356                                                             |
| Page        | Image Sideband Curve:                                                               |
| Transform   | Data: Amp 🔶<br>Coronne Gata 🗘                                                       |
| Display     | Cached:<br>Attach:<br>Range:<br>Automatic                                           |
| Canvas      | Add Y Axis                                                                          |

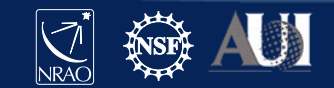

### **Control panel parameters**

### **Display options**

- Typical **Colorize** selections: For time-sequence-like x-axis
  - Field, scan
  - Antenna I/2, baseline
  - For frequency-order-like x-axis
  - spw
  - Correlation (i.e. polarization)
  - Antenna I/2, baseline

For array-configuration-like x-axis

- Antenna I/2, baseline, spw, field, correlation

| Plot        | Flag Tools Annotate Options                                                                                                   |   |
|-------------|----------------------------------------------------------------------------------------------------|---|
| Data        | ✓ Colorize: Feld                                                                                                    | • |
| Calibration | Uninagged Points Symbol<br>None  © Default<br>Custom                                                                          |   |
| Axes        | Style:       2       px, autoscaling         Fill:       0000ff        fill         Outline:       None       O       Default |   |
| m Page      | Flagged Points Symbol                                                                                                    |   |
| Transfo     | Style: 2 px, circle<br>Fill: ff0000 fill<br>Outline:  None O Default                                                          | = |
| Display     | None O Derault                                                                                                    |   |
| Canvas      | Connect along time axis                                                                                                    |   |

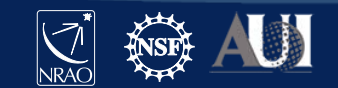

### **Control panel parameters**

#### Page options

In multi-page mode, when plots are distributed over more than one plot, one can cycle through the plots using the page-selection tool icons:

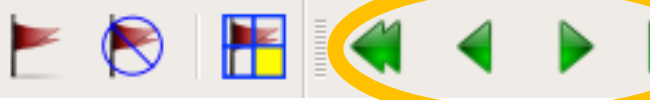

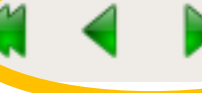

Hold Drawing

- Typical **multi-page** selections:
  - Antenna
  - Correlation
  - Field
  - Spw

| Plot          | Flag                      | Tools                                   | Annotate                                            | Options           |   |
|---------------|---------------------------|-----------------------------------------|-----------------------------------------------------|-------------------|---|
| Data          | Iteration                 | 1 ———                                   |                                                     |                   |   |
| s Calibration | Global /<br>Sł<br>Page He | Axis:<br>Axis Sca<br>nared A<br>eader — | None<br>Scan<br>Field<br>Spw<br>Baseline<br>Antenna | □ <b>Y</b><br>□ Y |   |
| e Axe         | Conten                    | ts .                                    | Time<br>Corr                                        |                   |   |
| Page          |                           |                                         |                                                     |                   |   |
| Transform     |                           |                                         |                                                     |                   | Ш |
| Display       |                           | >                                       |                                                     | <b>•</b>          |   |
| anvas         | Filenar                   | ne                                      |                                                     |                   |   |
| 0             | Y Colu                    | mn(s)                                   |                                                     |                   |   |

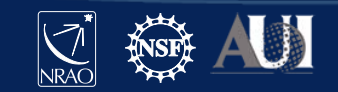

### Examine, assess, act

Goal: remove potentially problematic data, identify other potential problems that may influence calibration/imaging

- Overall sense of calibrators/intents and target visibilities, frequency setup, observing conditions, instrumental response
- Where to expect potentially bad data, note the reference antenna!
  - III-performing antennas/baselines/samplers/polarizations (instrument)
  - In time domain:
    - Start of scans (not yet on-source, settling time)
    - Bad weather/pointing/RFI-bursts (observing conditions)
  - In frequency domain:
    - Bandpass, subband edges and baseband roll-off (channel sensitivity)
    - RFI-frequencies not your line!

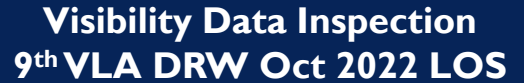

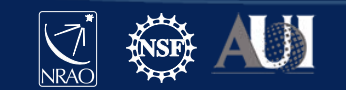

### Time/scan/field dependent issues

#### Example: xaxis='time', yaxis='amp', coloraxis='field'

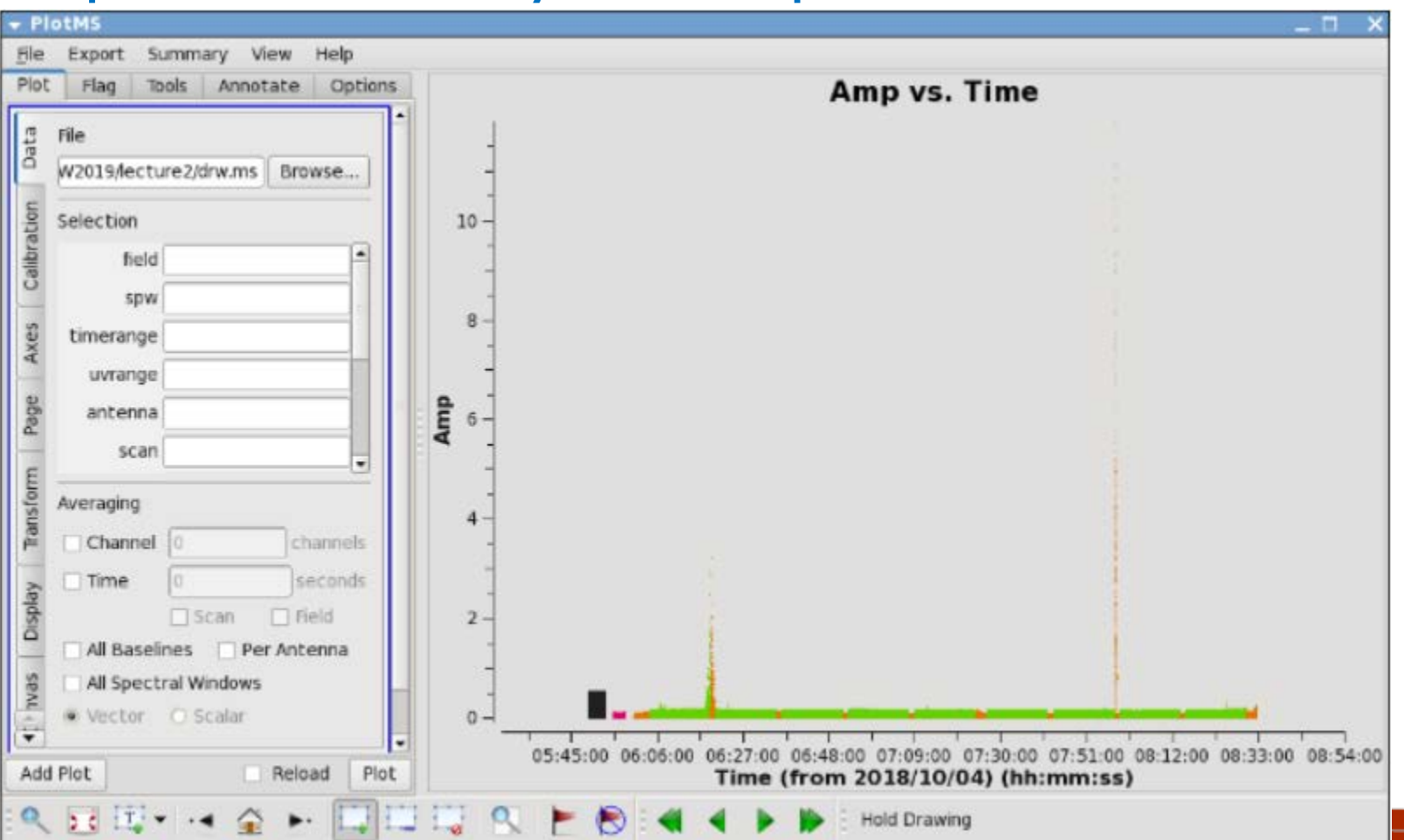

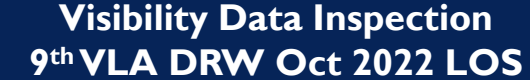

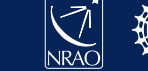

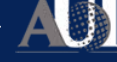

## Radio frequency interference (RFI)

#### Intermezzo: RFI awareness

- Observations, in particular in the observing bands 4, P, L, S, C, but also X and Ku, will be affected by time/frequency dependent RFI
- VLA RFI information is available at <a href="http://go.nrao.edu/vla-rfi">http://go.nrao.edu/vla-rfi</a>
  - Contains RFI listings per frequency band and array configuration
  - Shows (snapshot) spectra of various RFI sweeps between 1-50 GHz

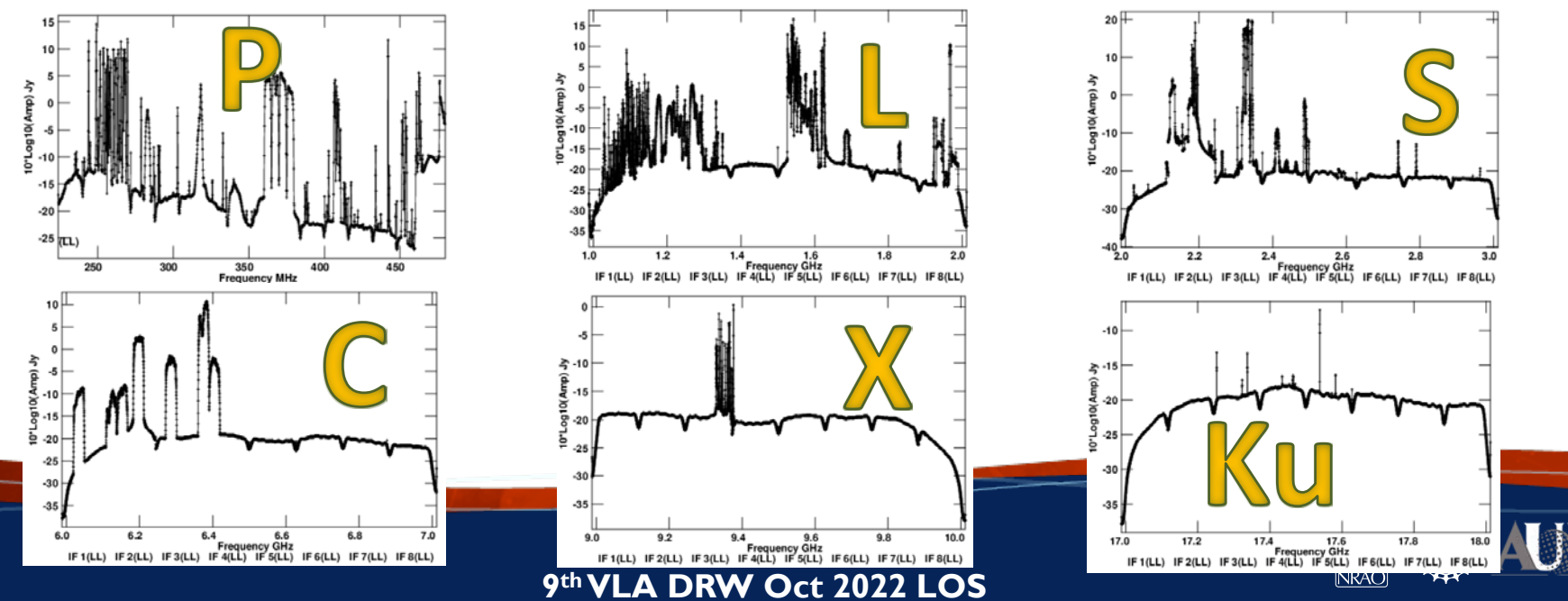

## Frequency/spw dependent issues

#### Example: xaxis='frequency', yaxis='amp', coloraxis='field'

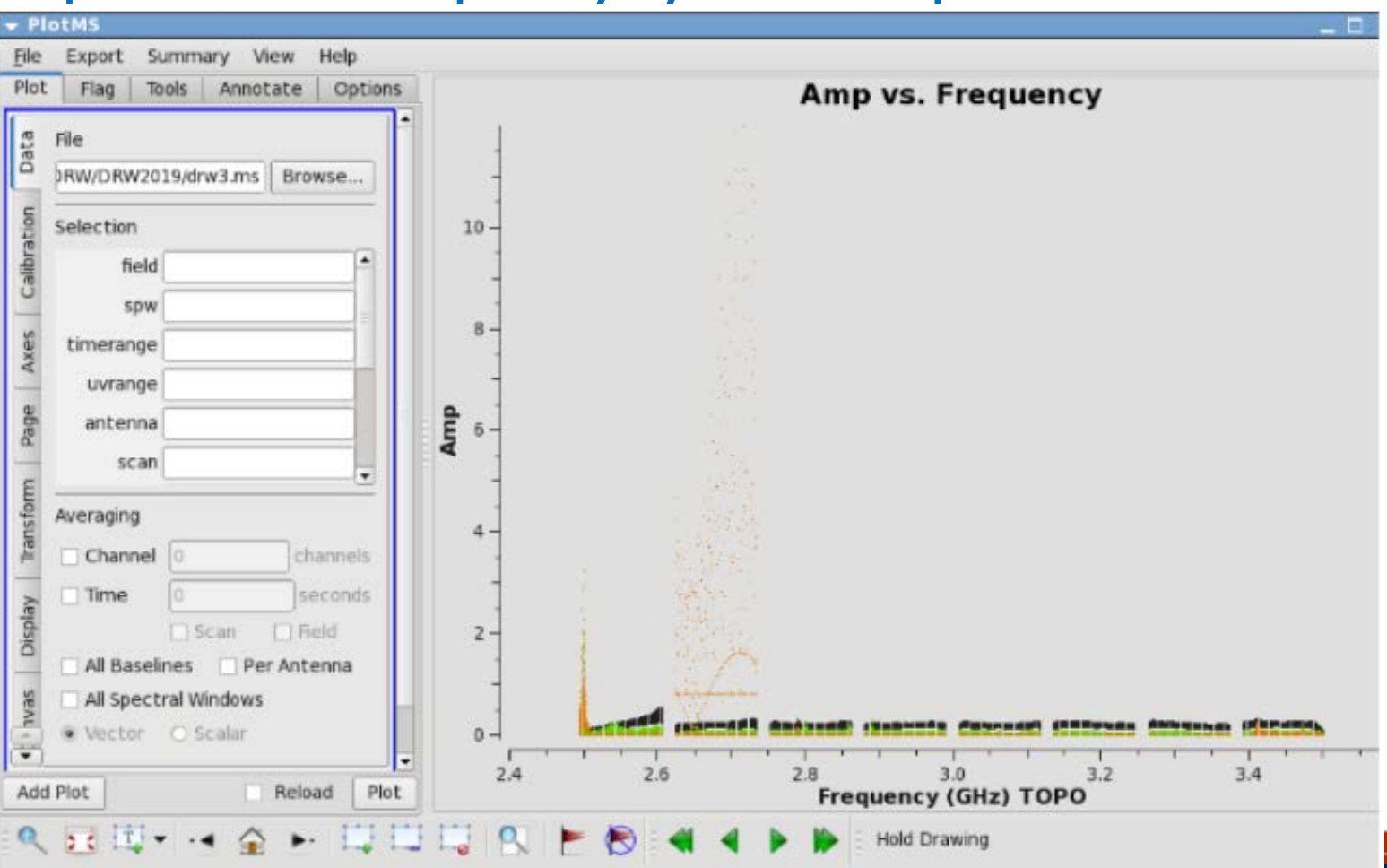

Visibility Data Inspection 9<sup>th</sup> VLA DRW Oct 2022 LOS

## Editing (flagging or unflagging) data

### Goal: introduce different flagging tasks and methods

- flagdata: All purpose flagging based on selection and algorithms
   In particular automated RFI flagging operations RFLAG and TFCROP
- *flagcmd*: All purpose flagging based on commands
  - See earlier shadowing and pure zero visibility examples
- *plotms*: interactive flagging using graphical user interface
- Note that the VLA operator log has useful information but may not capture all (or too many) possible items to flag, e.g.
  - Antennas not participating in array may need manual flagging
  - "low amplitude"/"weak": pointing/baseband error or recoverable?

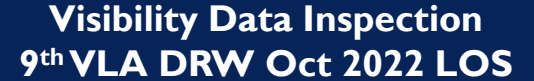

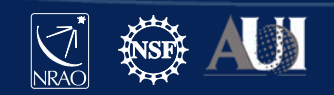

## Editing (flagging or unflagging) data

### Goal: understand flagging and flag-backups in CASA

- Each visibility is either **used** (not flagged) or **flagged** (ignored)
  - A flag-column contains a False (default) or True bit for each visibility
  - "Applying flagging" converts this bit to True, regardless the state it was in before; there is no record keeping of the original value
  - "Unflagging" resets this bit to False, with no knowledge of the original value if it was previously flagged this will be undone too!
- Most flagging tasks but not plotms! allow to save a copy of the previous state, before applying new flags, in a flag-backup file
- *flagmanager* restores/creates a/the previous/current flagging state
  - When planning to flag with *plotms*, maybe make a flag-backup first?
  - Sequential flag-backup files restore to sequential stages in process

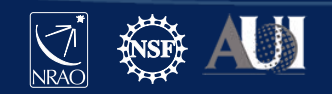

## Using flagdata

#### Different modes and options to use in *flagdata*

- manual flag based on specific selection of parameters (default)
- *list* apply a list of flagging commands in a file or list of files/string
- *clip/quack* clip on amplitude or (scan)time range values
- shadow/elevation flag on antenna geometry
- *tfcrop* algorithmic removal of outliers in time-frequency plane
- rflag algorithmic removal of outliers with respect to local RMS
- extend/antint expand flags along different axis (time, freq, ants, ..)
- summary list what is flagged
- unflag reset flag-column bits to False (but be aware and careful!)

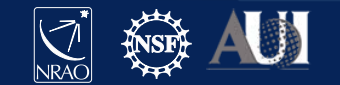

## Using flagcmd

#### Different modes and options to use in *flagcmd*

- Table flag items in the FLAG\_CMD table (default)
- List apply a list of flagging commands in a file
- Xml apply on-line flags as listed in the Flag.xml file of the MS
- *flagcmd* can make a plot of flags but lacks runtime displays
- Both flagcmd and flagdata allow saving to FLAG\_CMD file
- Both *flagcmd* and *flagdata* have unflag/unapply operations
- Both *flagcmd* and *flagdata* also operate on **calibration tables**

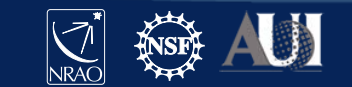

#### Goal: look for outliers, here amplitude versus time

• Two obvious times where probably "something is going on"

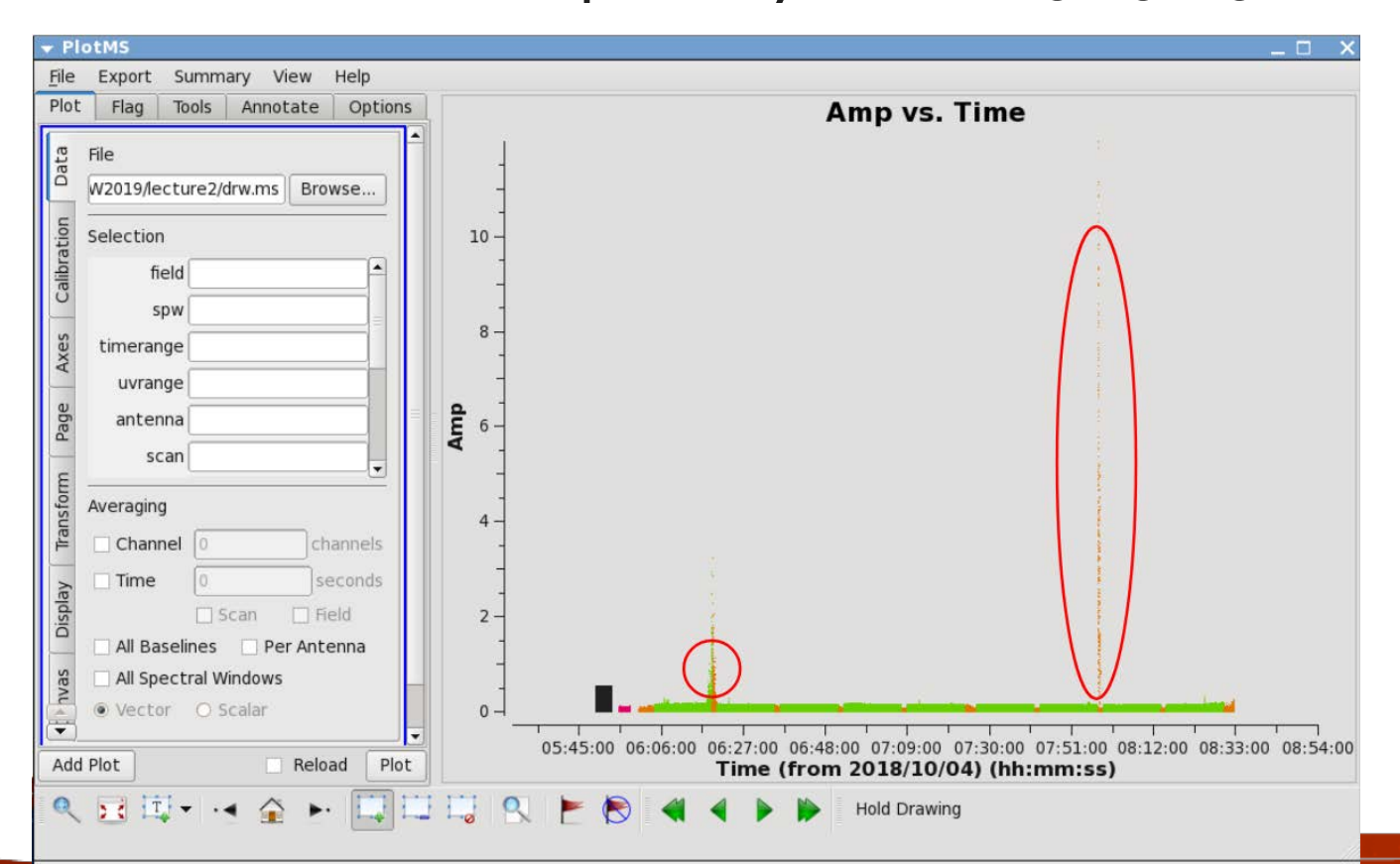

Visibility Data Inspection 9<sup>th</sup>VLA DRW Oct 2022 LOS

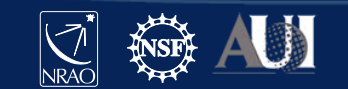

#### Goal: select outliers with select tool icon

• Use mouse to draw; selections show up as shaded regions

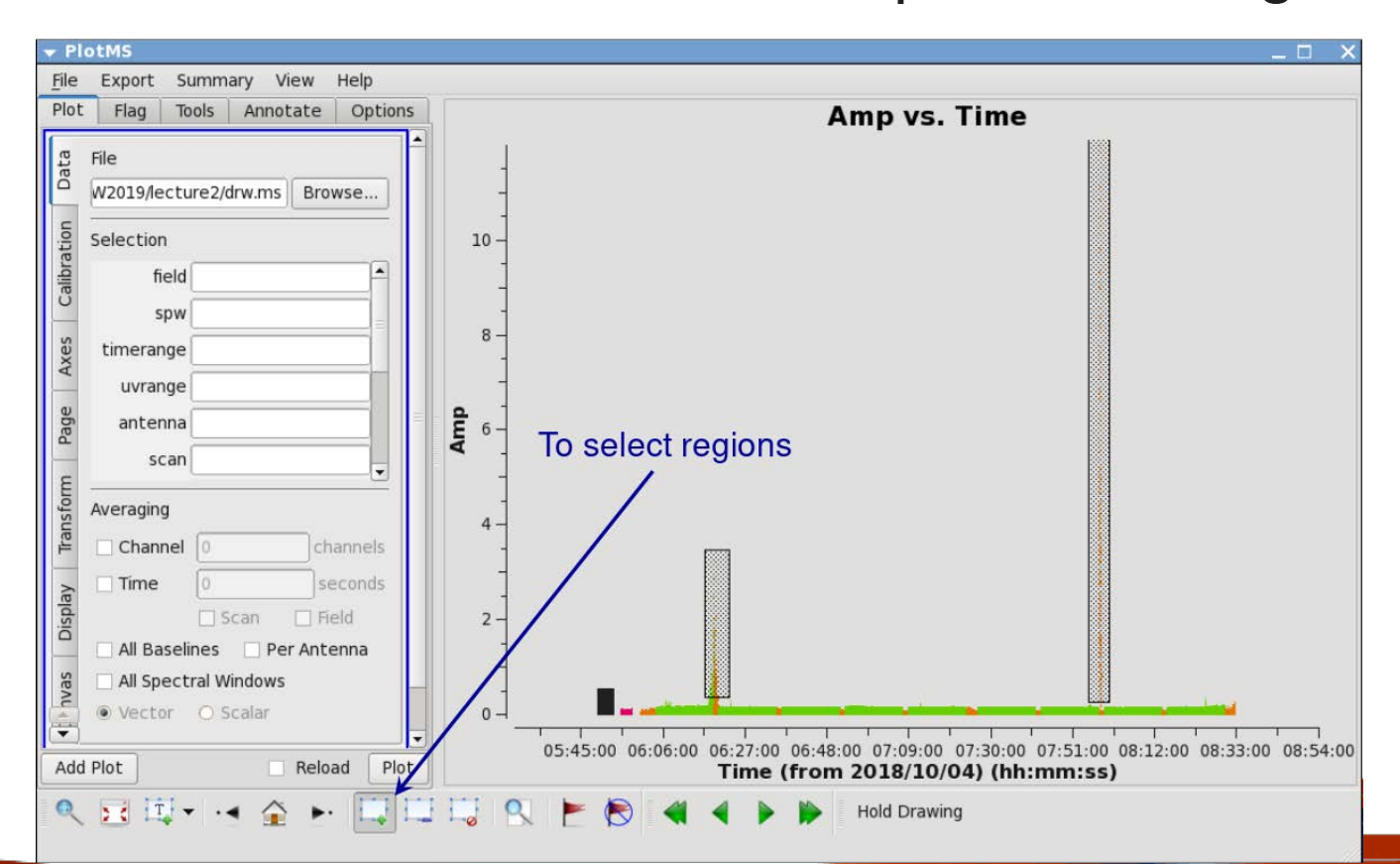

Visibility Data Inspection 9<sup>th</sup> VLA DRW Oct 2022 LOS

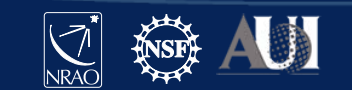

### Goal: **remove outliers with** flag **tool icon** (but wait..!)

• Flag tool may miss low-level bad data – it only flags in the regions

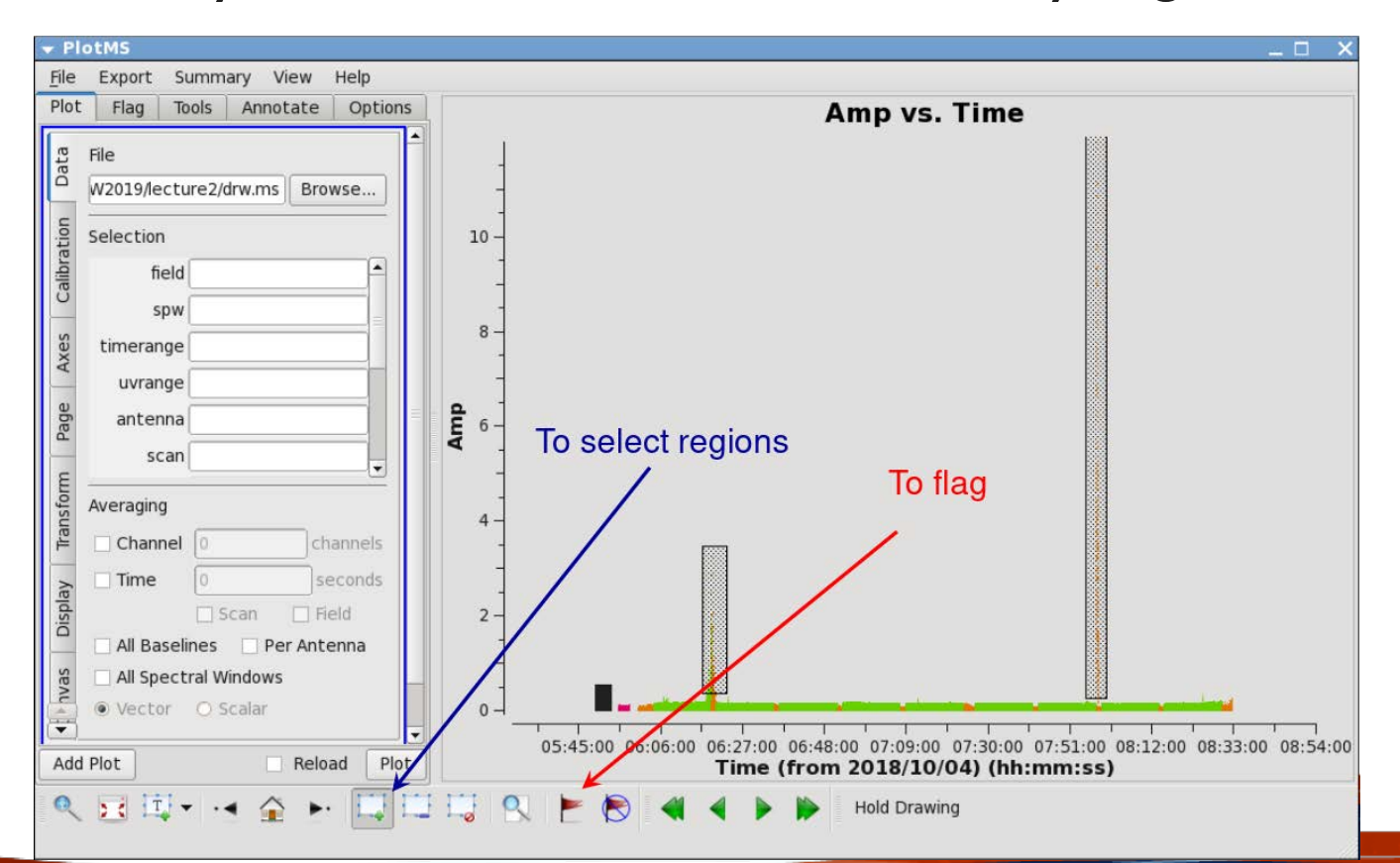

Visibility Data Inspection 9<sup>th</sup>VLA DRW Oct 2022 LOS

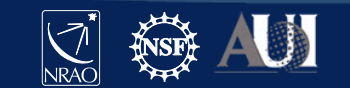

#### Goal: list outliers with locate tool icon

• Locate will list visibilities in region in message log (can be many!)

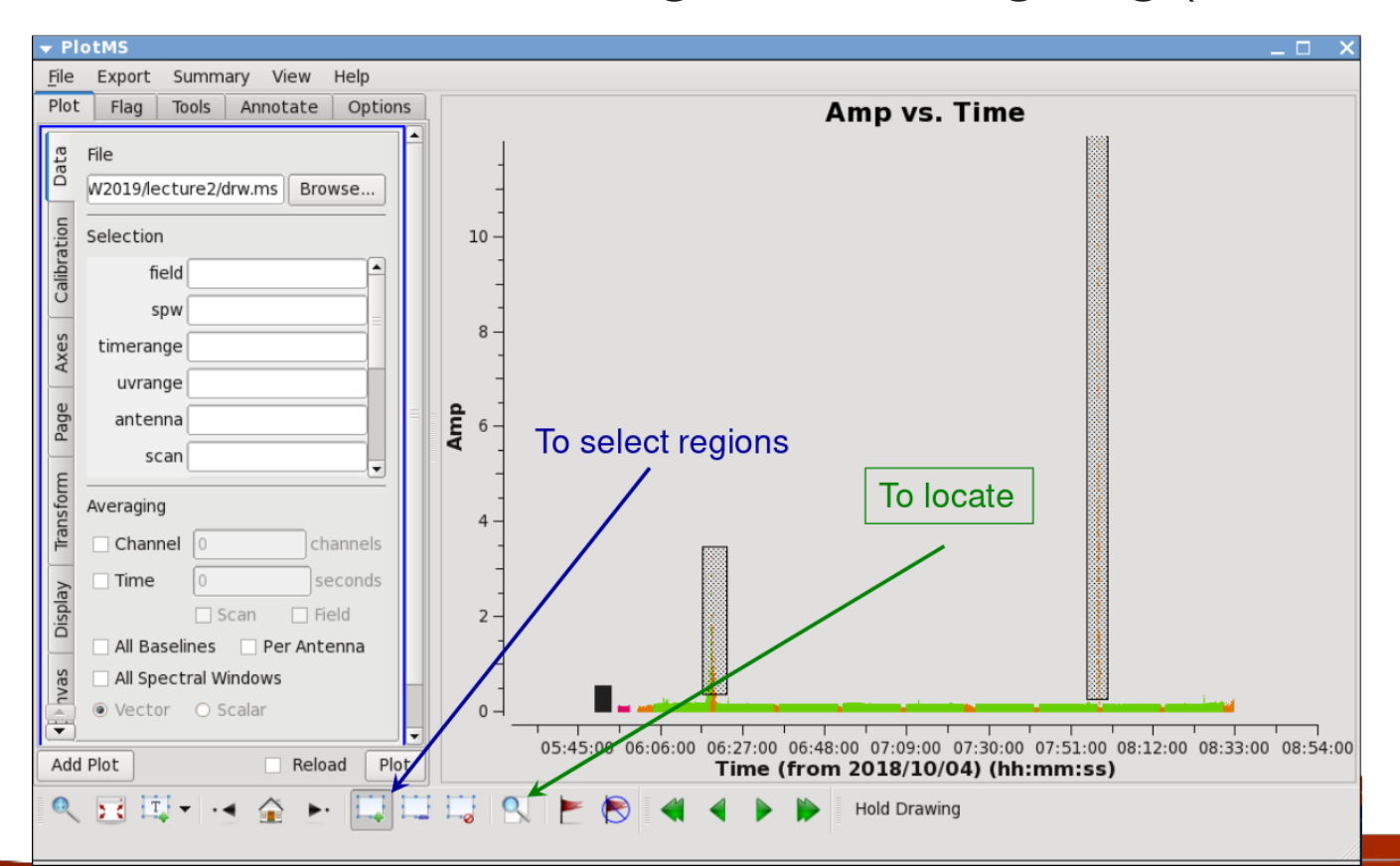

Visibility Data Inspection 9<sup>th</sup>VLA DRW Oct 2022 LOS

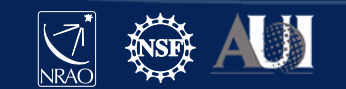

### Goal: identify common identifying parameters with locate

• all channels in spw I, on baseline ea03-ea12 at 7h58m in scan 21

| 🗕 🗆 X                                                                                                    |                                                                                                    |  |  |  |  |  |
|----------------------------------------------------------------------------------------------------|----------------------------------------------------------------------------------------------------|--|--|--|--|--|
| <u>F</u> ile <u>E</u> dit <u>V</u> iew                                                                                                    |                                                                                                    |  |  |  |  |  |
| 🔚 🗟 😤 📈 💭 Search Message: 🍼 🦛                                                                                                    | ▼ Filter: Time 💠                                                                                        |  |  |  |  |  |
| Message                                                                                                    |                                                                                                    |  |  |  |  |  |
| Scan=21 Field=J0259+0747 [2] Time=2018/10/04/07:58:22.5000 BL=ea03@W0                                                                          | 7 & ea12GE07 [2&11] Spy=1 Chan=40 Freq=2.702 Corr                                                       |  |  |  |  |  |
| Scan=21 F101d=J0259+0747 [2] Yime=2018/10/04/07:58:22.5000 BL=ea03@W0<br>Scan=21 Field=J0259+0747 [2] Tive=2018/10/04/07:58:22.5000 BL=ea03@W0 | 7 & Gal2@E07 [2&11] Spw=1 Chan=41 Freq=2.704 Corr<br>7 & eal2@E07 [2&11] Spw=1 Chan=42 Freq=2.706 Corr  |  |  |  |  |  |
| Scan=21 Field=J0259+0747 [2] Time=2018/10/04/07:58:22.5000 BL=ea03@W0                                                                          | 7 & ea12@E07 [2&11] Spw=1 Chan=43 Freq=2.708 Corr                                                       |  |  |  |  |  |
| Scan=2. Field=J0259+0747 [2] Time=2018/10/04/07:58:22.5000 BL=ea03@W0                                                                          | 6 ea12@E07 [2611] Spw=1 Chin=44 Freq=2.71 Corr=                                                         |  |  |  |  |  |
| Scan=21 Field=J0259+0747 [2] Time=2018/10/04/07:58:22.5000 BL=ea03@wc<br>Scan=21 Field=J0259+0747 [2] Time=2018/10/04/07:58:22.5000 BL=ea03@w  | 7 & eal2@E07 [2&11] Spw=1 Chan=45 Freq=2.712 Corr<br>7 & eal2@E07 [2&11] Spw=1 Chan=46 Freq=2.714 Corr  |  |  |  |  |  |
| Scan=21 Field=J0259+0747 [2] Time=2.18/10/04/07:58:22.5000 BL=ea03@W0                                                                          | 7 & eal2@E07 [2&11] Spw=1 Char=47 Freq=2.716 Corr                                                       |  |  |  |  |  |
| Scan= 21 Field=J0259+0747 [2] Time=2(18/10/04/07:58:22.5000 BL=ea03@WD                                                                         | 7 & ea12@E07 [2&11] Spw=1 Chan=48 Freq=2.718 Corr                                                       |  |  |  |  |  |
| Scan=21 Field=J0259+0747 [2] Time=2(18/10/04/07:58:22.5000 BL=ea03@MD<br>Scan=21 Field=J0259+0747 [2] Time=2(18/10/04/07:58:22.5000 BL=ea03@MD | 7 & eal2@E07 [2&11] Spw=1 Chan=49 Freq=2.72 Corr=<br>7 & eal2@E07 [2&11] Spw=1 Char=50 Freq=2.722 Corr= |  |  |  |  |  |
| Scan=?1 Field=J0259+0747 [2] Time=2)18/10/04/07:58:22.5000 BL=ea03@W                                                                           | 7 & eal2@E07 [2&11] Spw=1 Char=51 Freq=2.722 Corr                                                       |  |  |  |  |  |
| Scan=11 Field=J0259+0747 [2] Time=2018/10/04/07:58:22.5000 BL=ea03@WC                                                                          | 7 & eal2@E07 [2&11] Spw=1 Chan=52 Freq=2.726 Corr                                                       |  |  |  |  |  |
| Scan=2! Field=J0259+0747 [2] Time=2018/10/04/07:58:22.5000 BL=ea03@W0                                                                          | 6 ea12@E07 [2611] Spw=1 Chan=53 Freq=2.728 Corr                                                         |  |  |  |  |  |
| Scan=21 Field=J0259+0747 [2] Time=2018/10/04/07:58:22.5000 BL=ea03@W0<br>Scan=21 Rield=J0259+0747 [2] Time=2018/10/04/07:58:22.5000 BL=ea03@W0 | 7 & eal2(EU/ [2&11] Spw=1 Chan=54 Freq=2.73 Corr=                                                       |  |  |  |  |  |
| Scan=21 Field=J0259+0747 [2] Time=2018/10/04/07:58:22.5000 BL=ea03@W0                                                                          | 7 & a12@E07 [2&11] Spw=2 Chan=56 Freq=2.734 Corr -                                                      |  |  |  |  |  |
|                                                                                                    |                                                                                                    |  |  |  |  |  |
| nsert Message: 🛛 🕂 🖉 🗆 Lock scrol                                                                                                    |                                                                                                    |  |  |  |  |  |

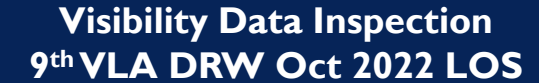

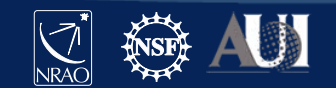

### Important final notes

### FYI:

- Be careful when using *plotms* for editing data
  - Interactive unflag possibility may not properly unflag
  - No flag backup file (must use flagmanager)
- Editing data with *plotms* perhaps may require extending the flags using the Flag tab:
- Probably best practice:
  - Use the locate feature and message log window in *plotms* to identify bad data
  - 2) Flag the bad data using flagcmd or flagdata
  - 3) Check that all bad data is gone (extended the flags?)
  - 4) Repeat if necessary (new bad data may appear)

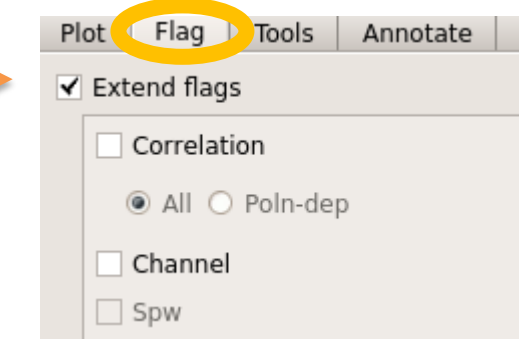

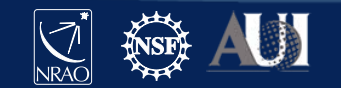

# Finally!(?)

### Summary of **visibility data inspection** achievements

- $\checkmark$  Data structure is understood, reference antenna is picked
- ✓ Calibrators (flux density, bandpass, gain) are identified
- $\checkmark$  Bad antennas and other instrumental flaws are flagged
- ✓ RFI is removed (as much as possible); Hanning smooth?
- Residual bad individual visibilities are flagged (at least on calibrators – bad target data can be flagged before imaging)
- Maybe inspect (some parts) of the data again to make sure More flagging may need to be done during/after calibration steps
- **Ready to start with data calibration** (next lecture)

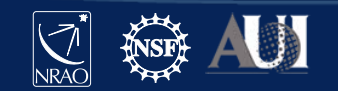

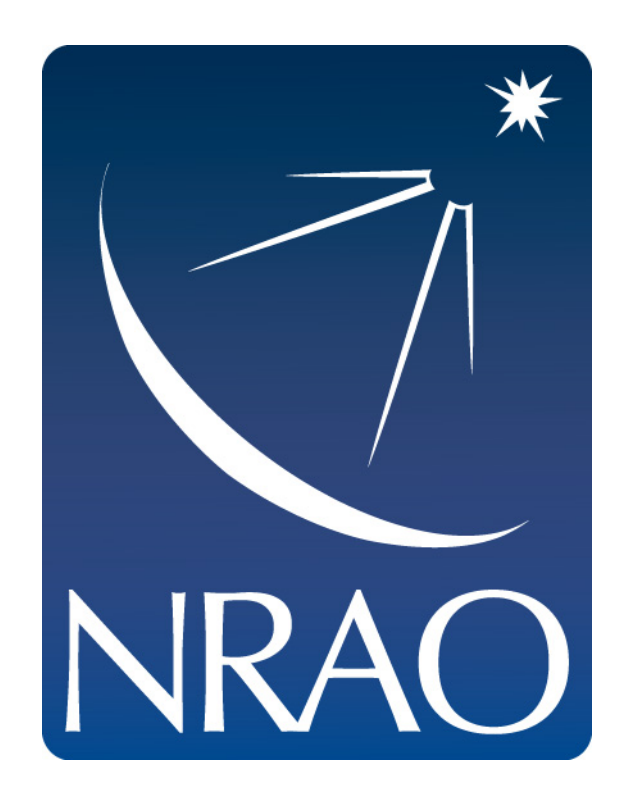

#### www.nrao.edu science.nrao.edu public.nrao.edu

The National Radio Astronomy Observatory is a facility of the National Science Foundation operated under cooperative agreement by Associated Universities, Inc.

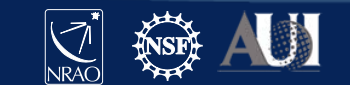

Visibility Data Inspection 9<sup>th</sup> VLA DRW Oct 2022 LOS